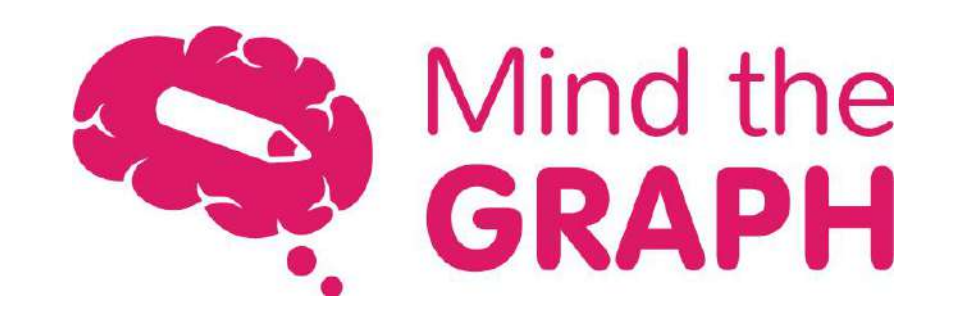

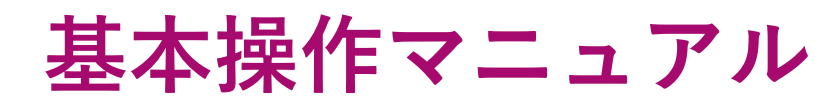

2025年March version

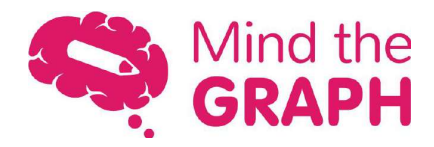

# 目次

| ログイン                   | 3  |
|------------------------|----|
| My Creations:フォーマットの選択 | 4  |
| ワークスペース                | 5  |
| Save as:ファイルの保存        | 6  |
| Library:イラストのお気に入り登録   | 7  |
| Library:自分のファイルをアップロード | 8  |
| Templates:テンプレートを使う    | 9  |
| Gallery:イラスト・アイコンを使う   | 10 |
| ワークスペースのツールバー          | 11 |
| Shapes:図形・形状を使う        | 14 |
| Text:テキストを使う           | 15 |
| Molecules:化学構造式を使う     | 16 |
| Charts:チャートを使う         | 17 |

| Backgrounds:背景色を変える              | <u>18</u> |
|----------------------------------|-----------|
| Request an illustration:イラスト作成依頼 | <u>19</u> |
| Download:作成したファイルのダウンロード         | 20        |
| Share:ファイルの共有                    | 21        |
| Slides:スライドのコピー、複製、削除、追加         | 22        |
| Settings:フォーマット変更・サイズ設定          | 23        |
| Comments:コメント機能                  | <u>24</u> |
| History:保存履歴の確認                  | <u>25</u> |
| Help:FAQを使う                      | <u>26</u> |
| サポートコンテンツ                        | 27        |
| Custom Design(別料金サービス)           | <u>28</u> |
| よくある質問                           | <u>29</u> |

ログイン

### <u>https://mindthegraph.com/</u> kr/2 Login

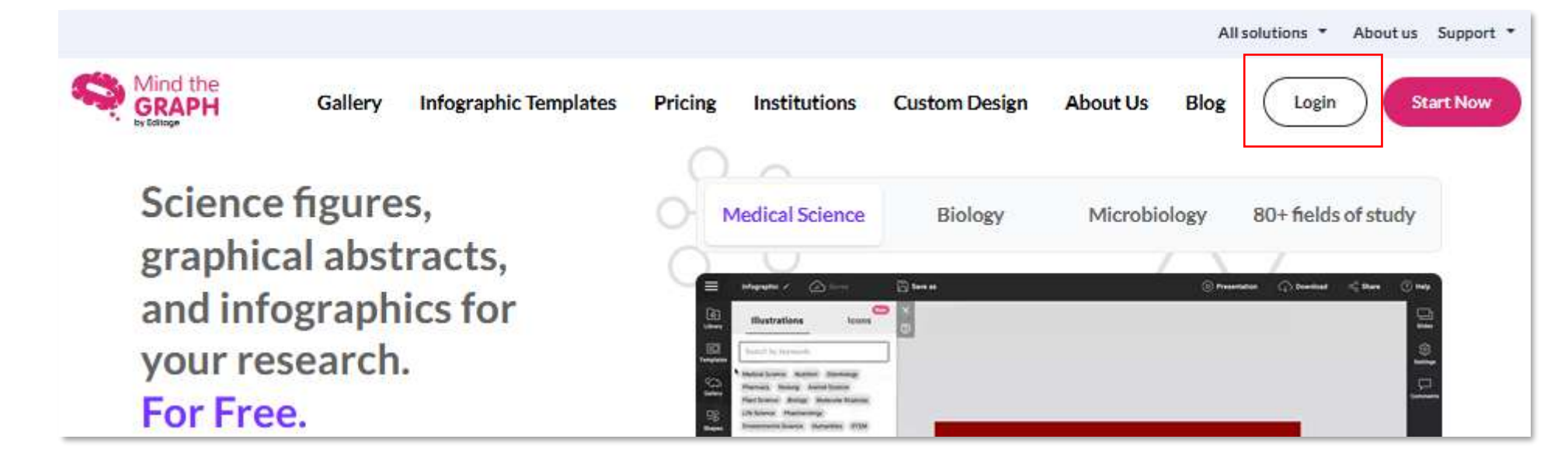

<アカウント未登録の方>

Login ⇒ 登録を完了させる ⇒ 管理者から招待してもらい招待メール受信 ⇒ 招待メール内の
 OClick here to Access ⇒ ポップアップ表示内のAccept invite

### My Creations:フォーマットの選択

Gallery My Creations Infographic Templates Pricing Institutions Custom Design About Us Blog 🤶

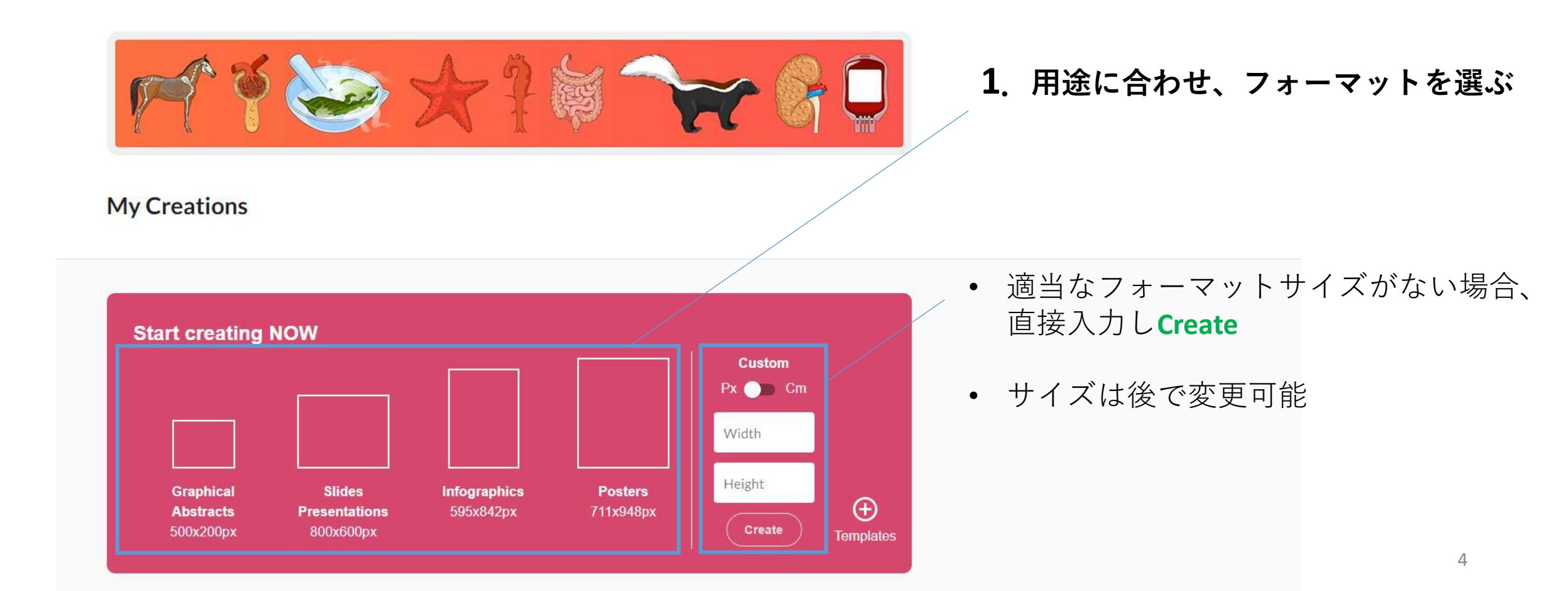

ワークスペース

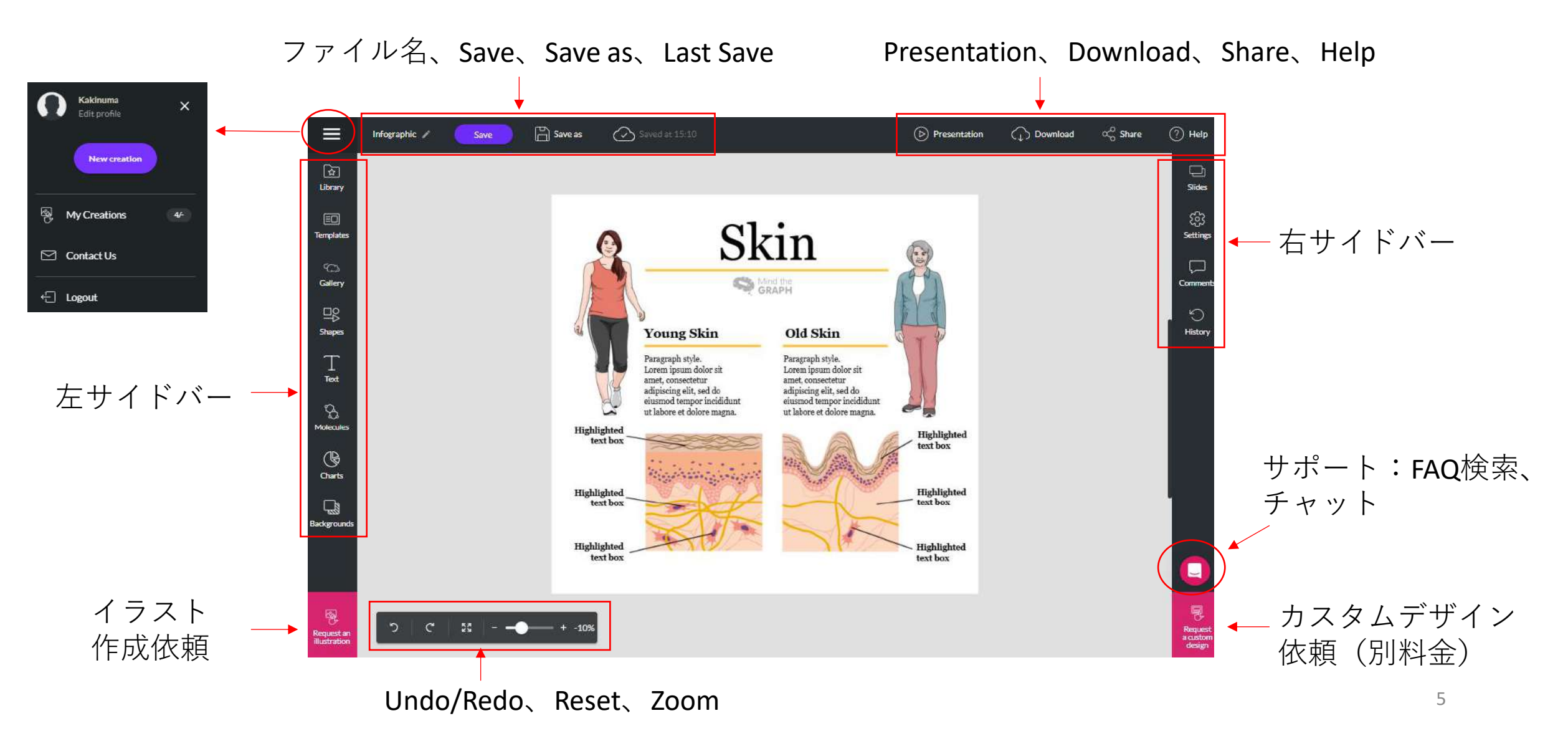

### Save as:ファイルの保存

#### **1**. Save as

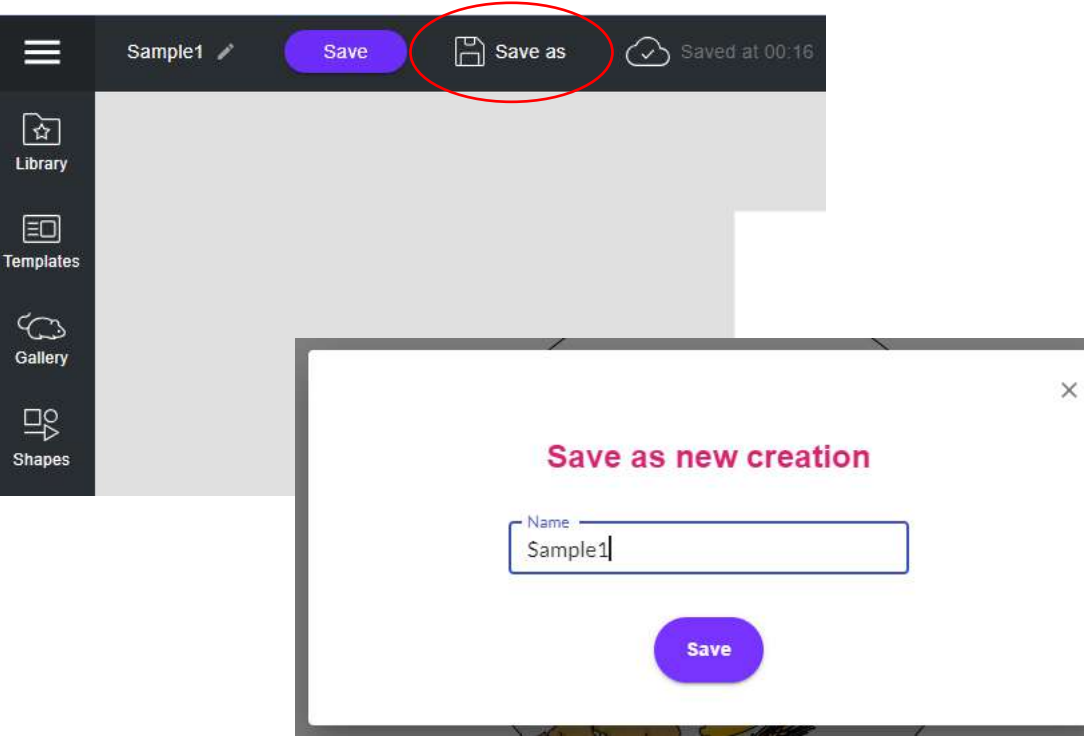

2. 名前を入力 ⇒ Save

#### ※保存したファイルはMy Creations、Creation からアクセスできます。

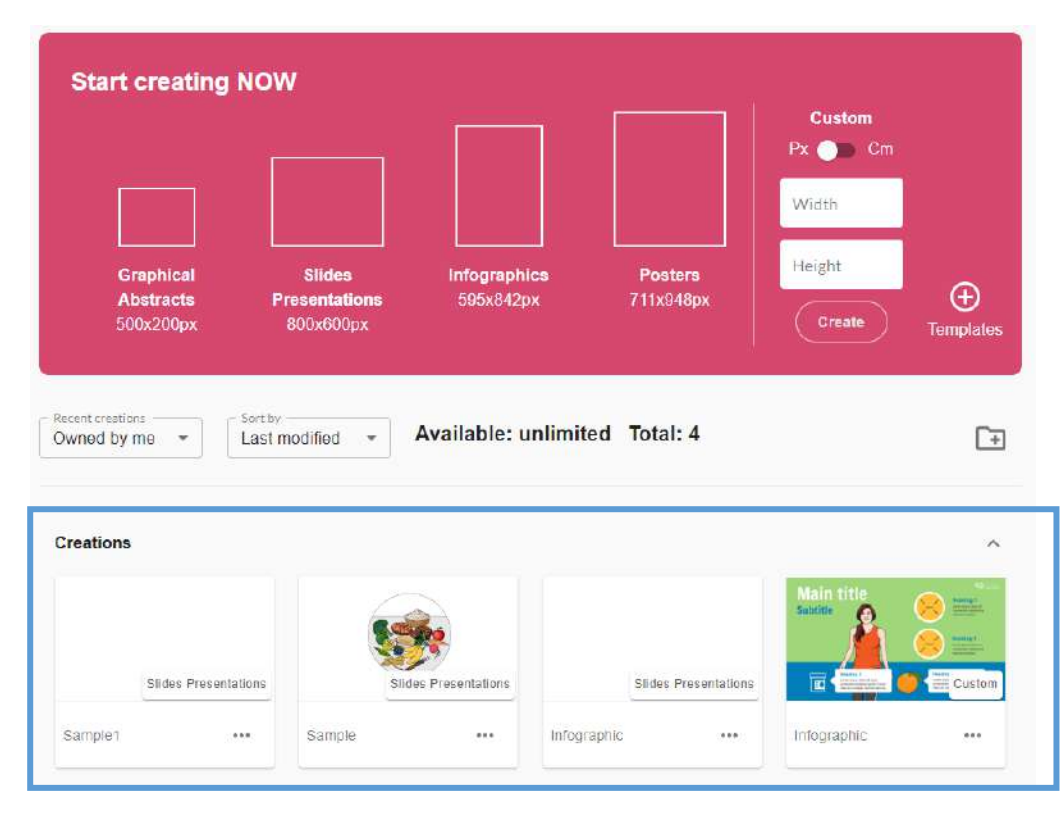

### Library:イラストのお気に入り登録

お気に入り登録方法

1. Gallaryでイラストを探す

Libraryに お気に入りの イラストやア イコンを登録 しておけます。

☆ Library =0 emplate ් Gallery □ Shapes T Text ි Tolecule () Charts ackground lequest a

#### 2. イラストの ☆ をクリック

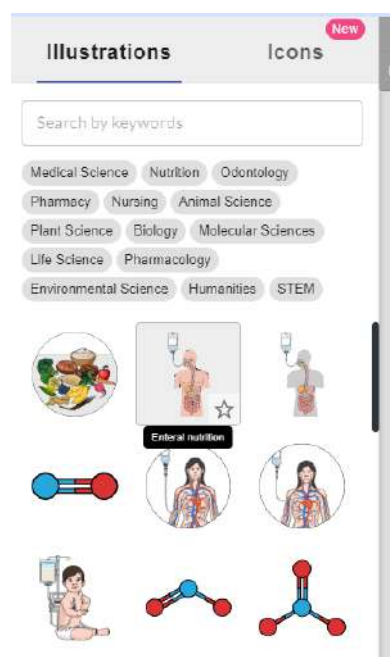

**3. ★** になれば 保存完了

#### 4. Favoritesに表示される

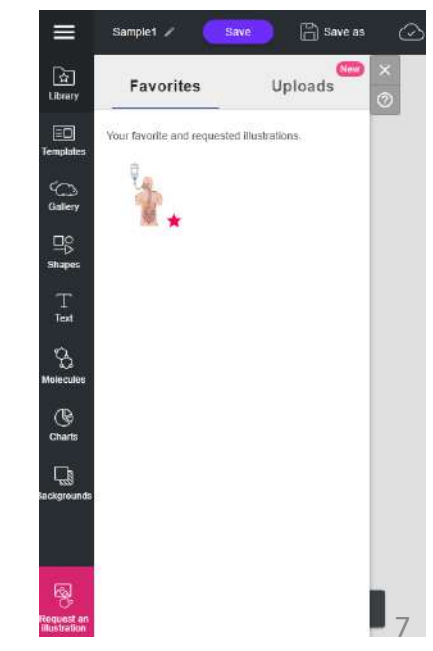

 $\equiv$ 

☆

Library

=0

Templates

Gallery

□0 Shapes

> T Text

> 3

lolecule

G

Charts

## Library:自分のファイルをアップロード

or

Anapoeti Keselar Mi

011

(and a line of the line of the

自分が持っているイラストや画像をMtGのプラットフォーム上で使用できます。

Library  $\Rightarrow$  Uploads Bave a Infographic 🧪 Save Ŷ Favorites Uploads ΞO Upload images by clicking the button below or drag and drop the images here. 6 ₽₿ \* Your uploads library Т is still empty. B B Q 2 Upload image 6

1. 左サイドバー

2. 保存先からからドラッグ&ドロップ

Upload Image ⇒ 対象ファイル選択

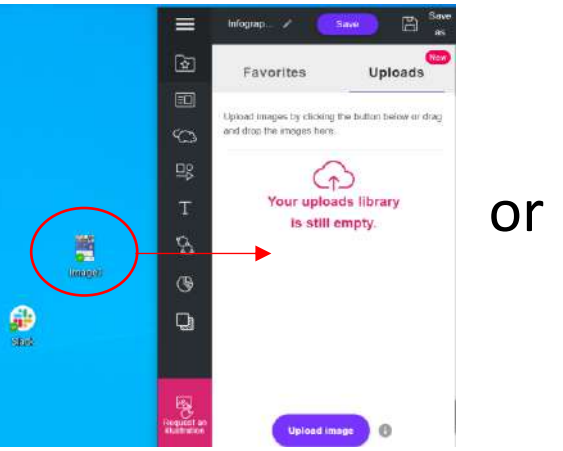

| Oppsalz * New lode:         Image: Constraint of the second field in the second field in the s                            | 1 T                | hz PC > Downloads              | - U                 | Scoratt Diovenicado                                                                                                    |        |
|----------------------------------------------------------------------------------------------------|--------------------|--------------------------------|---------------------|----------------------------------------------------------------------------------------------------|--------|
| Kill     Kime     Data installine     Ordbase - CACT     App     App      | Organize * New lok | lei'                           |                     | <b>机</b> +                                                                                                    |        |
| Ordblive - CHCL     Approximate - Characteria - Straige (8)     Approximate - Characteria - Straige (8)     MonochTeams - Honge (8)     MonochTeams - Honge (8)     M | 💰 XUIN 🔿           | Name                           |                     | Date modified                                                                                                    |        |
| Approx     Anacontifians imag (b)     Vision (b)     Moreontifians imag (b)     Vision (b)     Moreontifians imag (b)     Vision (b)     Moreontifians imag (b)     Vision (b)     Moreontifians imag (b)     Vision (b)     Moreontifians imag (b)     Vision (b)     Moreontifians imag (b)     Vision (b)     Moreontifians imag (b)     Vision (b)     Moreontifians imag (b)     Vision (b)     Moreontifians imag (b)     Vision (b)     Vision (b)     Moreontifians imag (b)     Vision (b)     Vision ( | Chebrive - CACTL   | Y Last week (4)                |                     |                                                                                                    |        |
| Artschnutz:     Artschnutz:     Artschnut | G Apps             | Microsoft/eams-image (9)       |                     | 1990/2024 102                                                                                                    | 22.7M  |
| <ul></ul>                                                                                                    | Attachments        | Microsoft/eams-image (R)       |                     | 1/30/2026 102                                                                                                    | 22.084 |
| Concenters     Monocofficients-Intege (6)     Visio/2004 10.25 AM     Lost Interest     Monocofficients-Intege (6)     Visio/2004 10.25 AM     Lost Interest     Monocofficients-Intege (7)     Visio/2004 10.00 AM     Lost Interest     Monocofficients-Intege (7)     Visio/2004 10.00 AM     Lost Interest     Monocofficients-Intege (7)     Visio/2004 10.00 AM     Visio/2004 10.00 AM     | Desktop            | Microsoftfeams-image (7)       |                     | 1/00/2026 10:                                                                                                    | 75 Abi |
| Morocoff Team     Morocoff Team     Morocof | Donaments          | 📑 MicrosoftTeams-Image (6)     |                     | 1/50/2324 103                                                                                                    | 25 Abi |
| Whitebook         Morozoftianno Hinge (2)         Up/2004 1104 100           This PC         Morozoftianno Hinge (2)         Up/2004 1104 100           Morozoftianno Hinge (2)         Up/2004 100 100         Up/2004 100 100           Morozoftianno Hinge (2)         Up/2004 100 100         Up/2004 100 100           Morozoftianno Hinge (2)         Up/2004 100 100         Up/2004 100 100           Morozoftianno Hinge (2)         Up/2004 100 Hinge (2)         Up/2004 100 Hinge (2)           Nite werke         Morozoftianno Hinge (2)         Castern Hing                                                                                                    | A Misscent Teamin  | Last month (4)                 |                     |                                                                                                    |        |
| This PC     ZOU->Sorthol     Logonal toxic actions     Microsoft Teams Image (8)     Volume Action     Network     Network     Networ | Whiteboards        | Microsoft/learns-kriage (5)    |                     | 1/26/2026 11:                                                                                                    | 04:NM  |
| This PC     Report     Report     Repor |                    | ₹ 290->3-anhor                 | 1/05/2008 10198 884 |                                                                                                    |        |
| Network     NoticedReams-Integra(1)     1/64/2014 401 PM     V      V      NoticedReams-Integra(2)     NoticedReams-Integra(2)     NoticedReams-Integra(2)     NoticedReams-Integra(2)     V     V      V     V | This PC            | MicrosoftTearm-image (4)       |                     | 1/24/2024 4:21                                                                                                    | 1 214  |
|                                                                                                    | Network            | Microsoft/feares-Enage (3)     |                     | 1/04/2024 4:01                                                                                                    | 1.254  |
| File name Microsoftbarns-image (5) - Custom File - Custom File                                                                                                    | Sectory (          | (CA beaching and CD)           |                     | _                                                                                                    |        |
| File name Microsoftizans-image (2) · Custom Files                                                                                                    |                    |                                |                     |                                                                                                    |        |
| Deet Caud                                                                                                    | File m             | amia Microsoff laams-image (9) | - 74                | Cuttorn Files                                                                                                    |        |
|                                                                                                    |                    |                                |                     | Open                                                                                                    | Cancel |
|                                                                                                    |                    |                                |                     | A state of the state of the sta |        |

#### 3. Uploadsに表示される

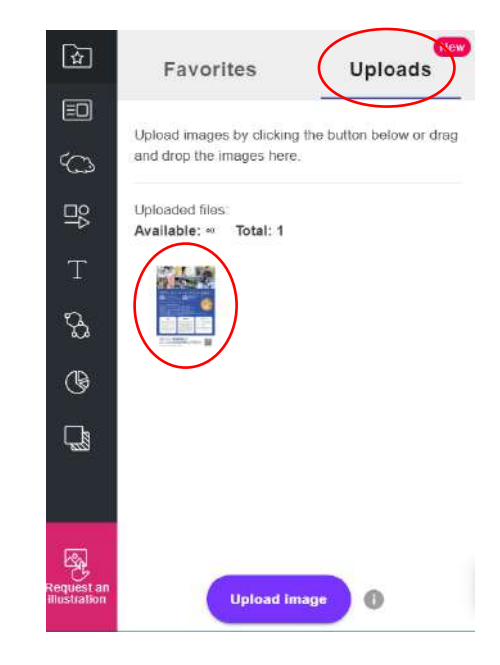

## Templates:テンプレートを使う

#### 300種類以上のテンプレートが用意されています。

R

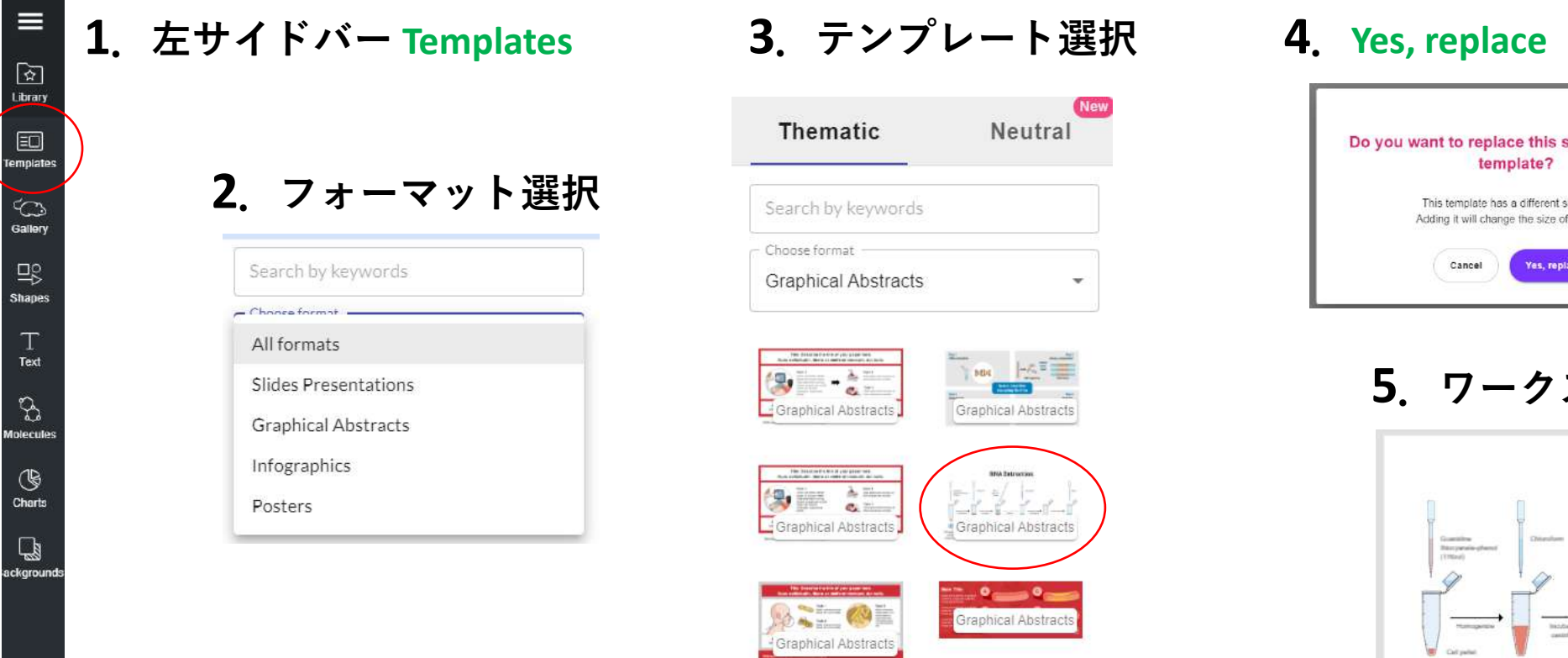

raphical Abstract

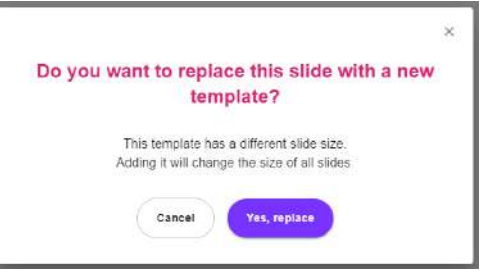

#### 5. ワークスペースに反映される

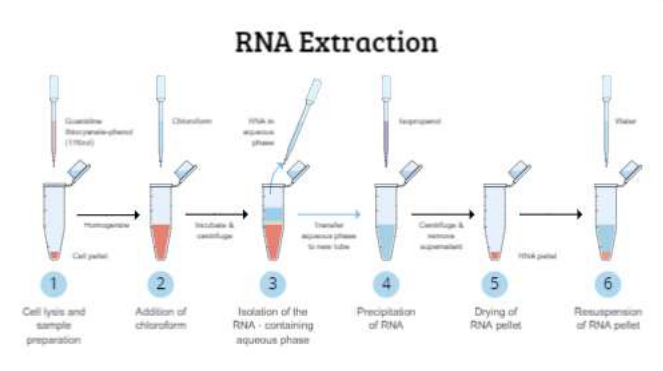

## Gallery: イラスト・アイコンを使う

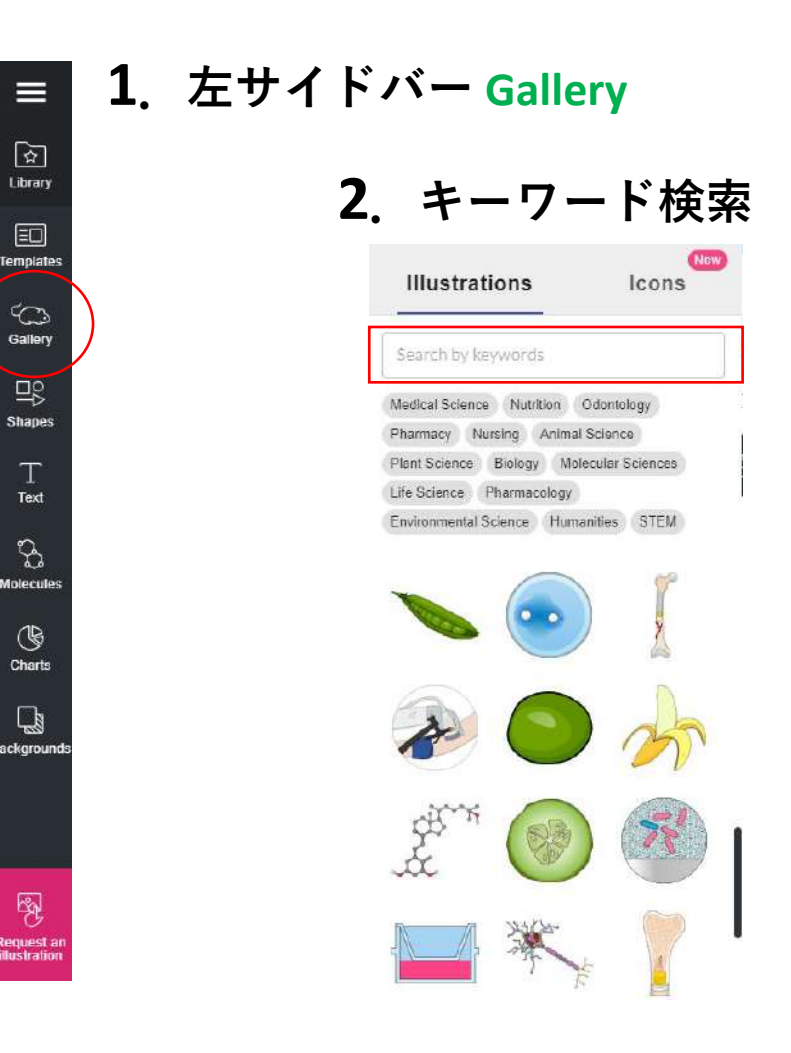

# ペースに挿入される Illustrations Icons biology 🔘 Search by keywords a vitamin agriculture algae alps amacrine amino acid anaerobic angiosperms asexual

3. 選択 ⇒ ワークス

### 【ヒント】

Galleryには、7.5万点以上のイラス トが収録されています。

よく使うイラストはお気に入り登録 し、Libraryからいつでもアクセスで きるようすると、効率よく作業が進 められます。

### ワークスペースのツールバー:イラスト

1. イラスト選択 ⇒ ツールバーが現れる

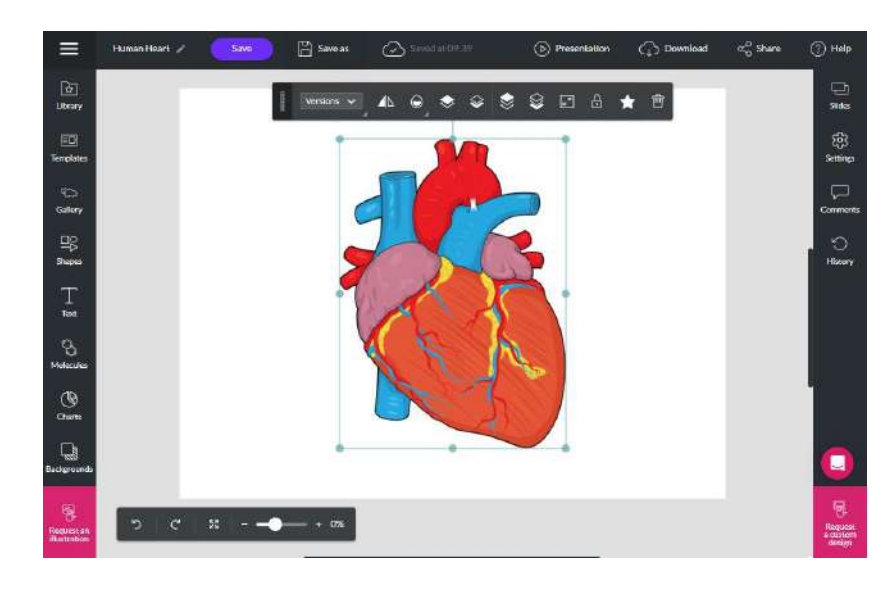

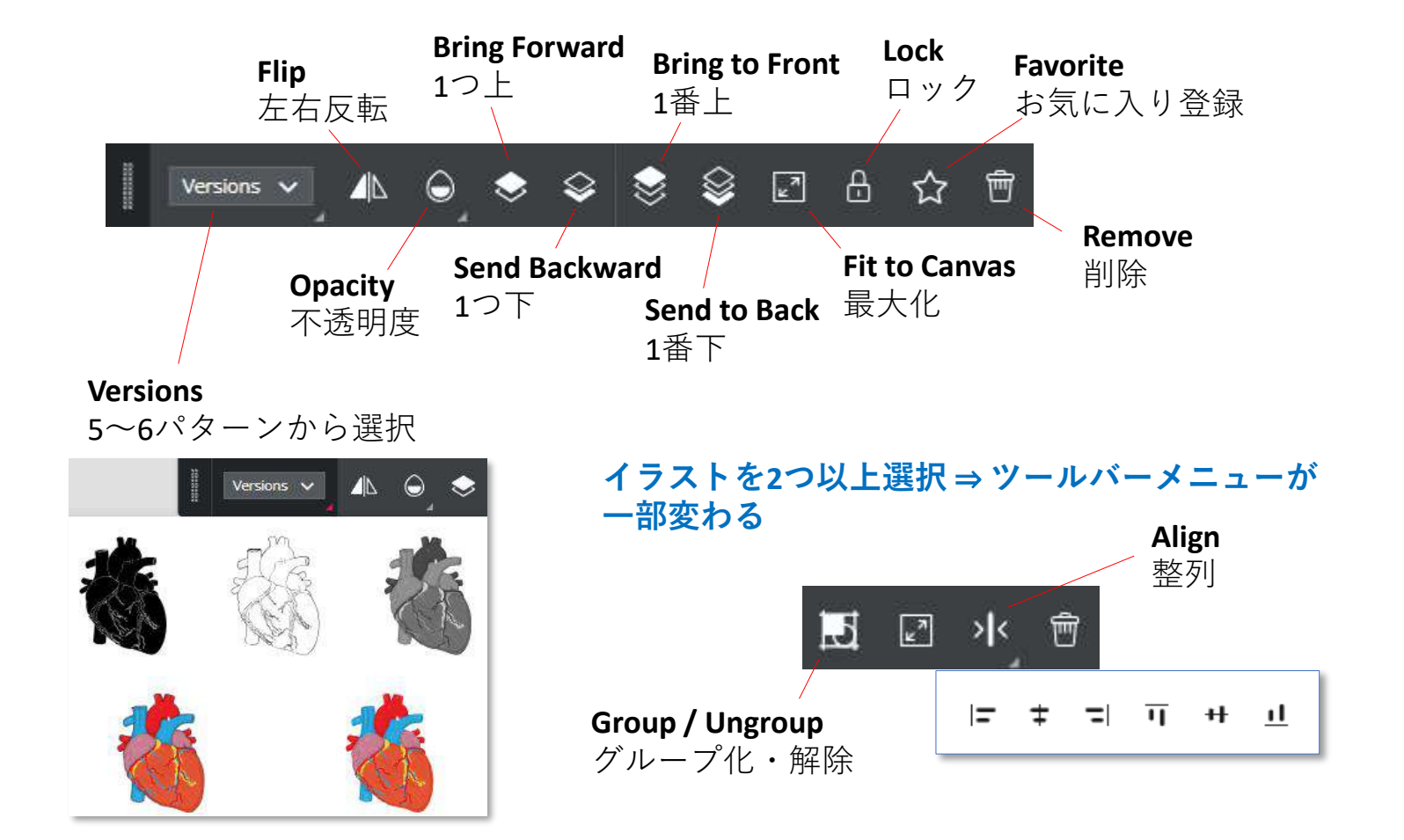

### ワークスペースのツールバー:テキスト

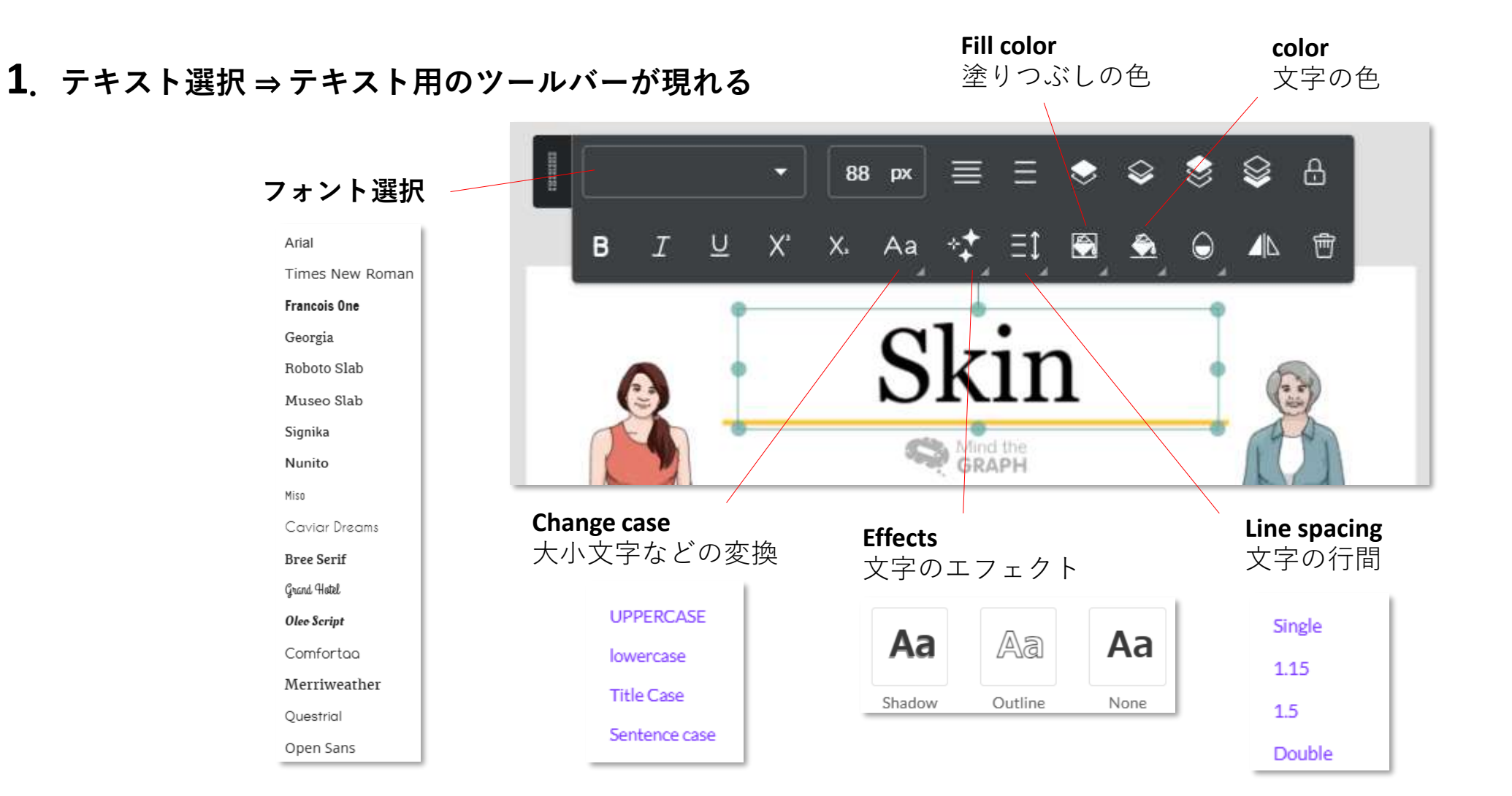

12

### ワークスペースのツールバー:その他

選択する素材により表示されるツールバーが変化します

#### **Dynamic Shapes**

|              |            |     |   | ١ | \$<br>L<br>N | ₿ | Ť |
|--------------|------------|-----|---|---|--------------|---|---|
| Stroke color | Stroke st  | yle |   |   |              |   |   |
| 輪郭の色         | 輪郭のス       | 、タイ | ル |   |              |   |   |
|              | Stroke wid | lth |   |   |              |   |   |
|              | •••••      |     | - |   |              |   |   |
|              | Stroke sty | le  |   |   |              |   |   |
|              |            |     |   |   |              |   |   |
|              |            |     |   |   |              |   |   |

#### **Fixed Shapes**

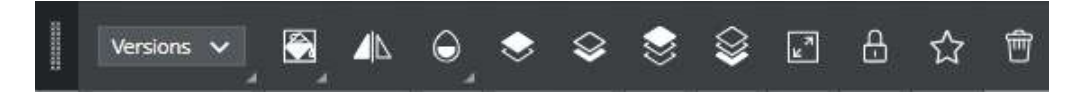

#### **Dynamic Lines**

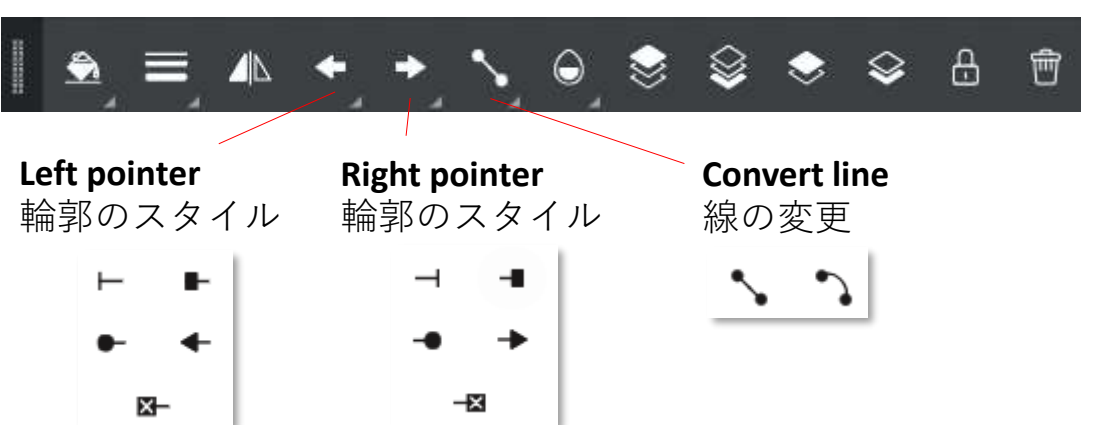

# Shapes:図形・形状を使う

**1**. 左サイドバー Shapes

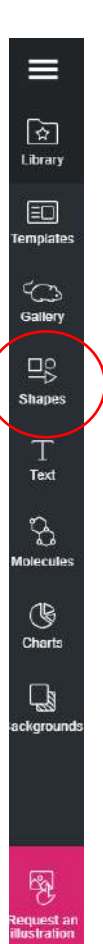

2. 選択 ⇒ ワークスペースに挿入される Dynamic Shapes 3  $\odot$ **Dynamic Lines** 3  $\mathbf{N}$ 0

**Fixed Shapes** 

### Text:テキストを使う

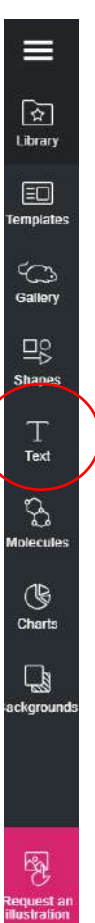

### 1. 左サイドバー Text

2. 選択 ⇒ ワークスペースに挿入される

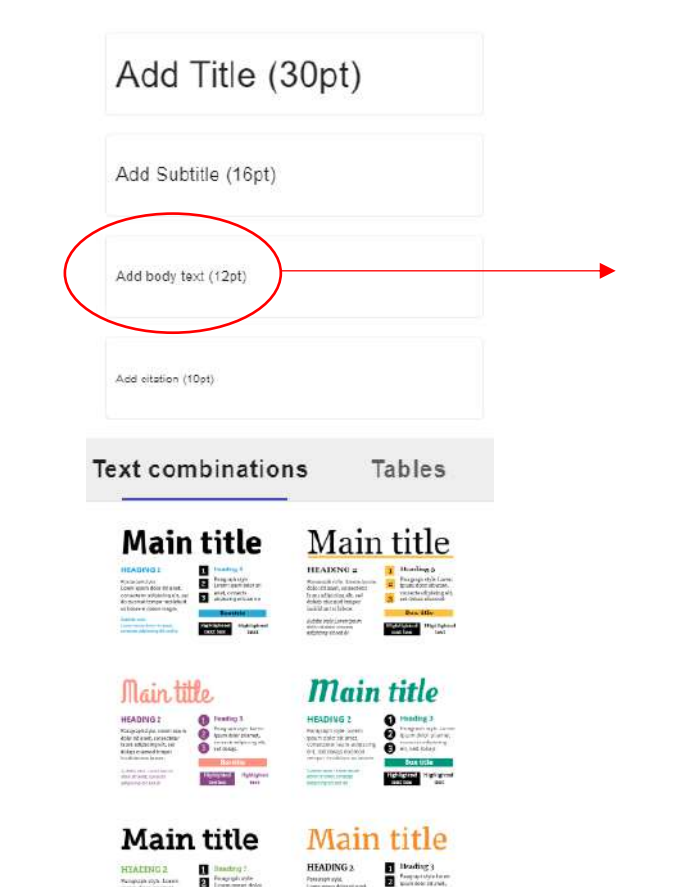

### 【ヒント】

A body text is like this.

- Textで選んだサイズ・フォントは、ワークスペース挿入後も変更可能です。
- Tablesに表形式のテキスト枠が準備されています。

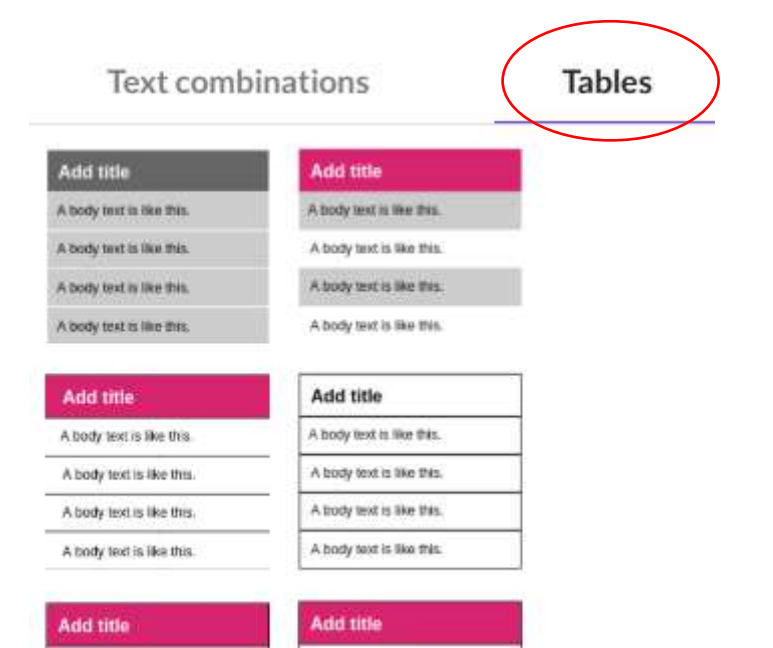

A body text is like this.

### **Molecules**:化学構造式を使う

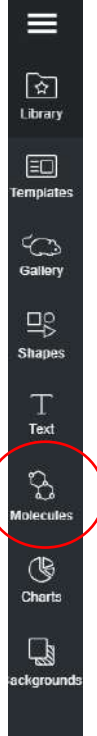

equest an ustration

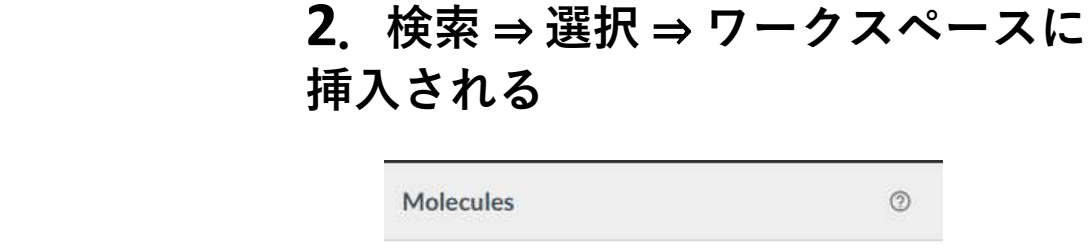

**1**. 左サイドバー Molecules

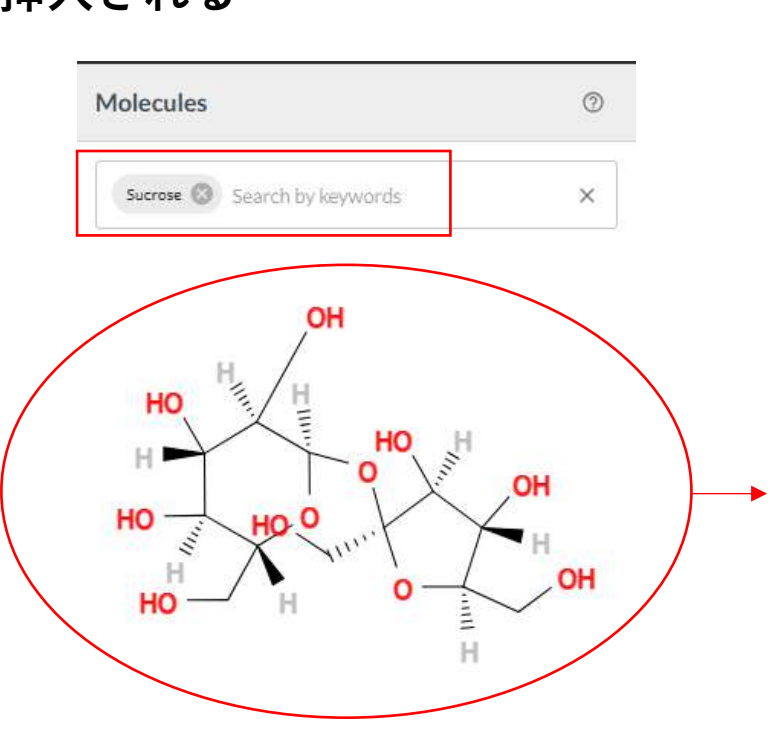

#### 【メモ】

必要な化学構造式が収録されていない場合...

- 1. 自分でLibraryにアップロード
- 2. Mind the Graphに作成を依頼
- \*2は、契約中は無料です(トライアル中含む)。

### **Charts**:チャートを使う

#### 1. 左サイドバー Charts

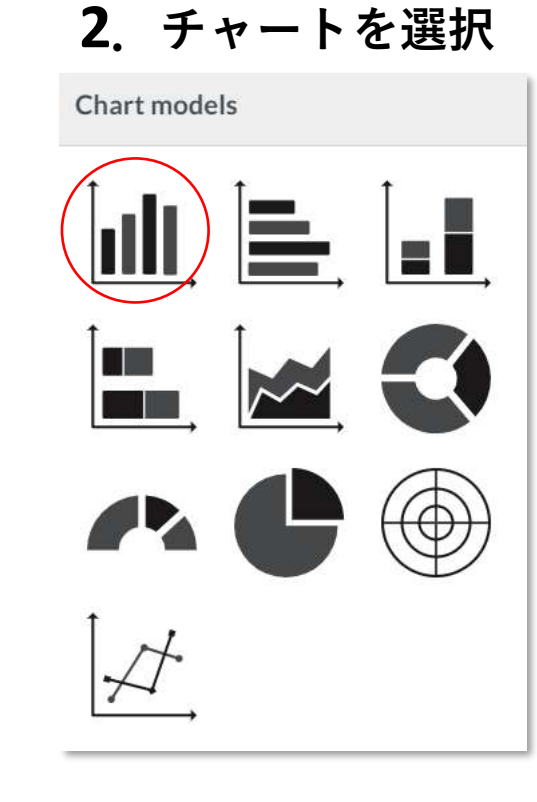

#### 3. 必要な項目を入力 ⇒ Insert Chart

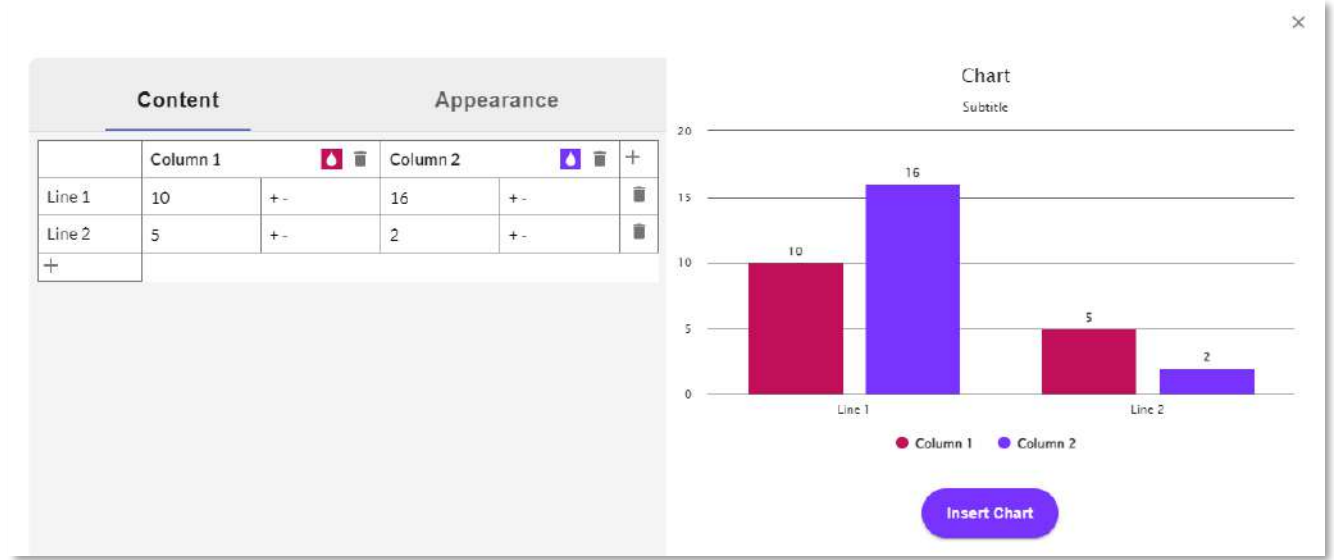

≡

☆ Library

EC) Template

Gallery

DO Shapes

Т

Text

3

Volecules

() Charts

ackgroun

# Backgrounds:背景色を変える

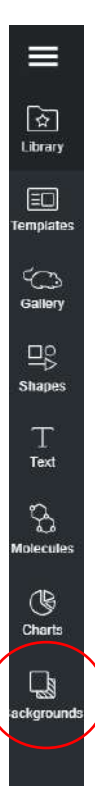

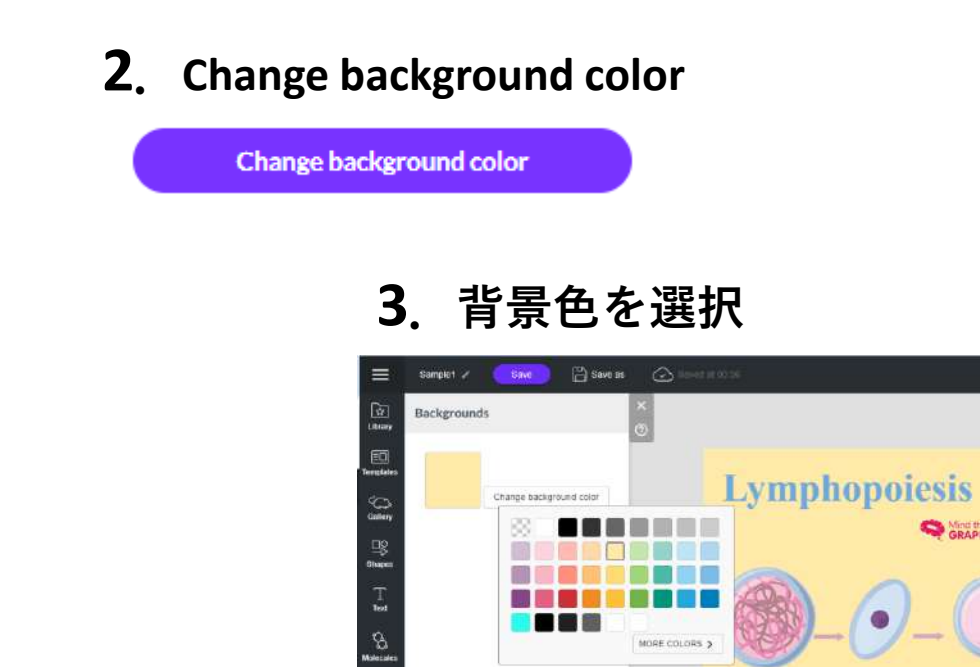

() Chat

D

Lymphoid stem

Phimpotent stem

Lymphopoiesis can be viewed in a mathematical sense as a recorsive process of cell division and also as a process of differentiation, measured by change

Hemotopoietia

stein cell

to the properties of cells.

T lymphocyte

B lymphocyte

**1**. 左サイドバー Backgrounds

#### 【メモ】

**MORE COLORS**で色番号を指定するこ とができます。

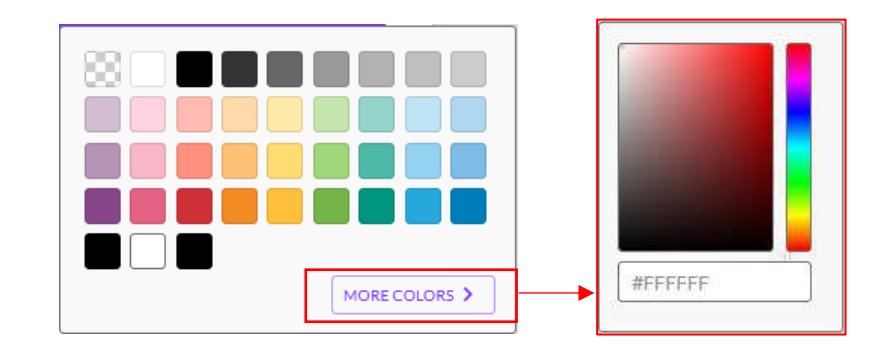

# **Request an illustration:イラスト作成依頼**

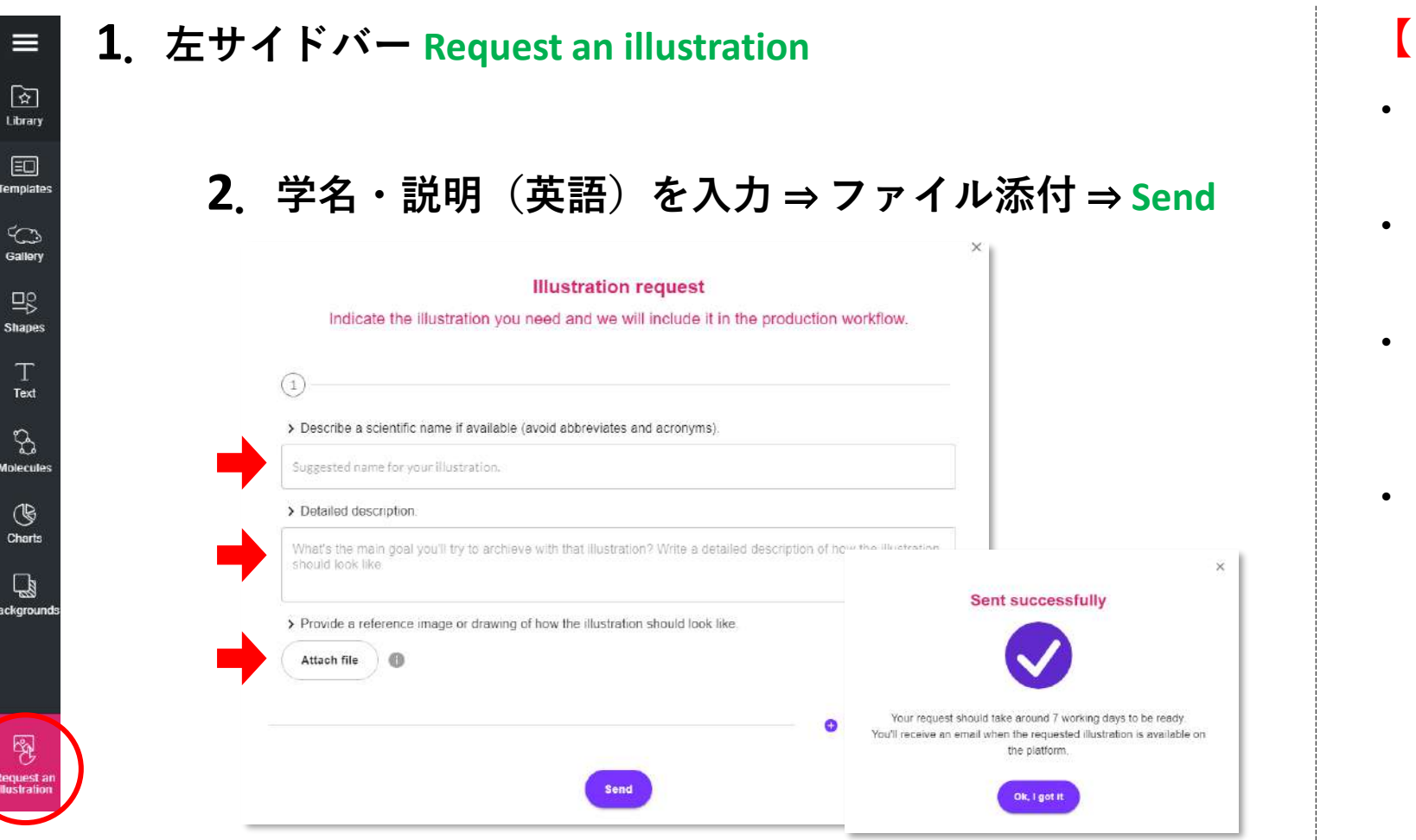

### 【メモ】

- 1人あたり月に5つまで依頼でき(無料)、
   約7営業日で初稿が完成します。
- 手書きイラスト、イメージ図・画像などの 添付を推奨します。
- 依頼後、Eメールで作成担当者から依頼受付
   完了と納期について連絡があります。その
   後もEメールでのやり取りが基本となります。
- 完成したイラストはGalleryに追加され、全 ユーザーに公開されます。

非公開を希望する場合、**Detailed description** 欄にその旨を入力するか、**E**メールで作成担 当者に直接お伝えください。

例: This illustration is private use only so please send to our library directly.

# Download:作成したファイルのダウンロード

1. 画面右上 Download

| () Presentation () Download of Share (?) Help | Download                                                                                                    | ×                                                             |   | C File type                                                 |  |
|-----------------------------------------------|----------------------------------------------------------------------------------------------------|---------------------------------------------------------------|---|-------------------------------------------------------------|--|
|                                               | Preview                                                                                                    |                                                               |   | PNG<br>RGB - Ideal for digital and transparent background   |  |
| Sitesis<br>Settings                           | A Skin                                                                                                    | File type<br>PNG *                                            |   | PNG<br>RGB - Ideal for digital and transparent background   |  |
| Comments                                      |                                                                                                    | File resolution 300 DPI                                       |   | PDF<br>RGB - Ideal for digital documents                    |  |
|                                               | Anapark nés<br>Anapark nés<br>Anapar | Select pages                                                  |   | PNG for print<br>CMYK - Ideal for printing                  |  |
|                                               | magani<br>brites                                                                                                    | All pages *                                                   |   | EPS<br>RGB - Ideal for complex images, increases file size. |  |
|                                               | Hajdahat<br>Indakat<br>Indakat                                                                                                    | <ul> <li>Grayscale</li> <li>Transparent background</li> </ul> |   | TIFF<br>RGB - Ideal for high-quality graphics               |  |
|                                               |                                                                                                    | Receive a link by email                                       |   |                                                             |  |
| グレースケールにする場合の                                 | N                                                                                                    | Cancel Download                                               |   | File resolution                                             |  |
|                                               |                                                                                                    |                                                               | * | 300 DPI<br>High resolution for prints                       |  |
| 背景を透明にする場合                                    |                                                                                                    |                                                               |   | 300 DPI<br>High resolution for prints                       |  |
|                                               |                                                                                                    |                                                               |   | 600 DPI<br>High resolution for some Journals                |  |
| メールでフ                                         | ァイルへの直リンクを                                                                                                    | 受け取る場合 🔽                                                      |   | 1200 DPI<br>Extra High resolution, Increases file size.     |  |
|                                               |                                                                                                    |                                                               |   |                                                             |  |

#### 2. File type、File resolutionなど選択しDownload

File type

### Share:ファイルの共有

1. 画面右上 Share

| D Presentation | $\alpha_0^0$ Share | () Help         |
|----------------|--------------------|-----------------|
|                |                    | Slides          |
|                |                    | ැිි<br>Settings |
|                |                    |                 |

#### 2. 共有先ユーザーのメールアドレス 入力&権限を選択 ⇒ Send Invitation

| wite members of you                        | r team or other user                                                       | s. choose                                                                                                    | their                                                                                                    |
|--------------------------------------------|----------------------------------------------------------------------------|----------------------------------------------------------------------------------------------------|----------------------------------------------------------------------------------------------------|
| access permission                          | s and start creating i                                                     | n minute:                                                                                                    | s.                                                                                                    |
| <sup>dd e-mail</sup><br>roduct@usaco.co.jp | Choose permissions –<br>Editor                                             | •                                                                                                    | 1                                                                                                    |
|                                            | vite members of you<br>access permission<br>dde-mail<br>roduct@usaco.co.jp | ivite members of your team or other user<br>access permissions and start creating i<br>de mil<br>roduct@usaco.co.jp<br>Editor | ivite members of your team or other users, choose<br>access permissions and start creating in minute<br>demail<br>roduct@usaco.co.jp |

# 3. 共有先ユーザーに通知 メールが届く⇒ Access creation

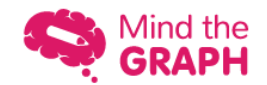

kakinuma@usaco.co.jp shared a creation with you. Click the button below to access the creation.

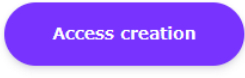

### 【メモ】

共有されたファイルはMy Creationsの
 Shared with meにリストされます

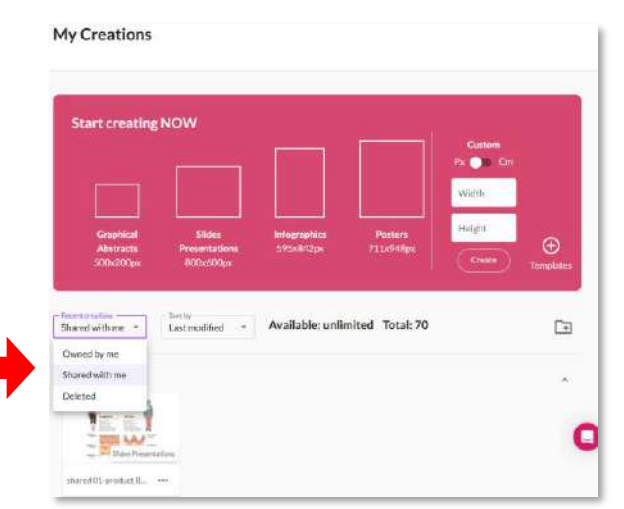

### Slides:スライドのコピー、複製、削除、追加

1. 画面右上 Slides

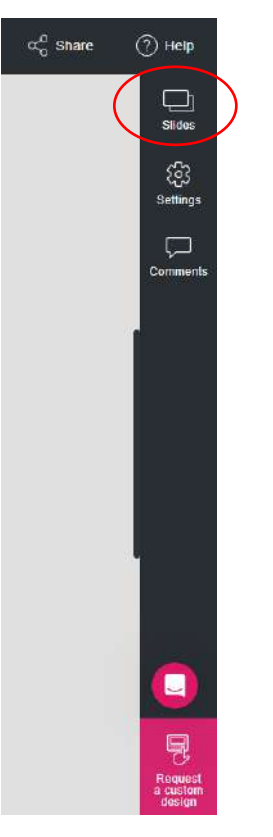

### 2. スライドのコピー、複製、削除、追加

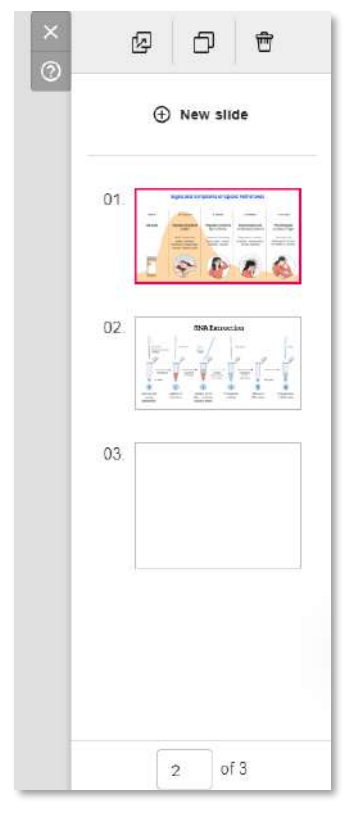

### 【メモ】

選択中のスライドを…

- Copy to:別のCreationにコピー
- Duplicate: 複製
- Delete:削除
- New Slide:新しいスライドを追加

### Settings:フォーマット変更・サイズ設定

1. 右サイドバー Settings

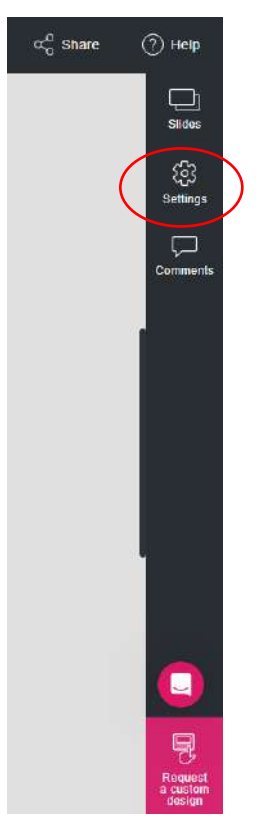

### 2. フォーマット選択 or サイズ入力

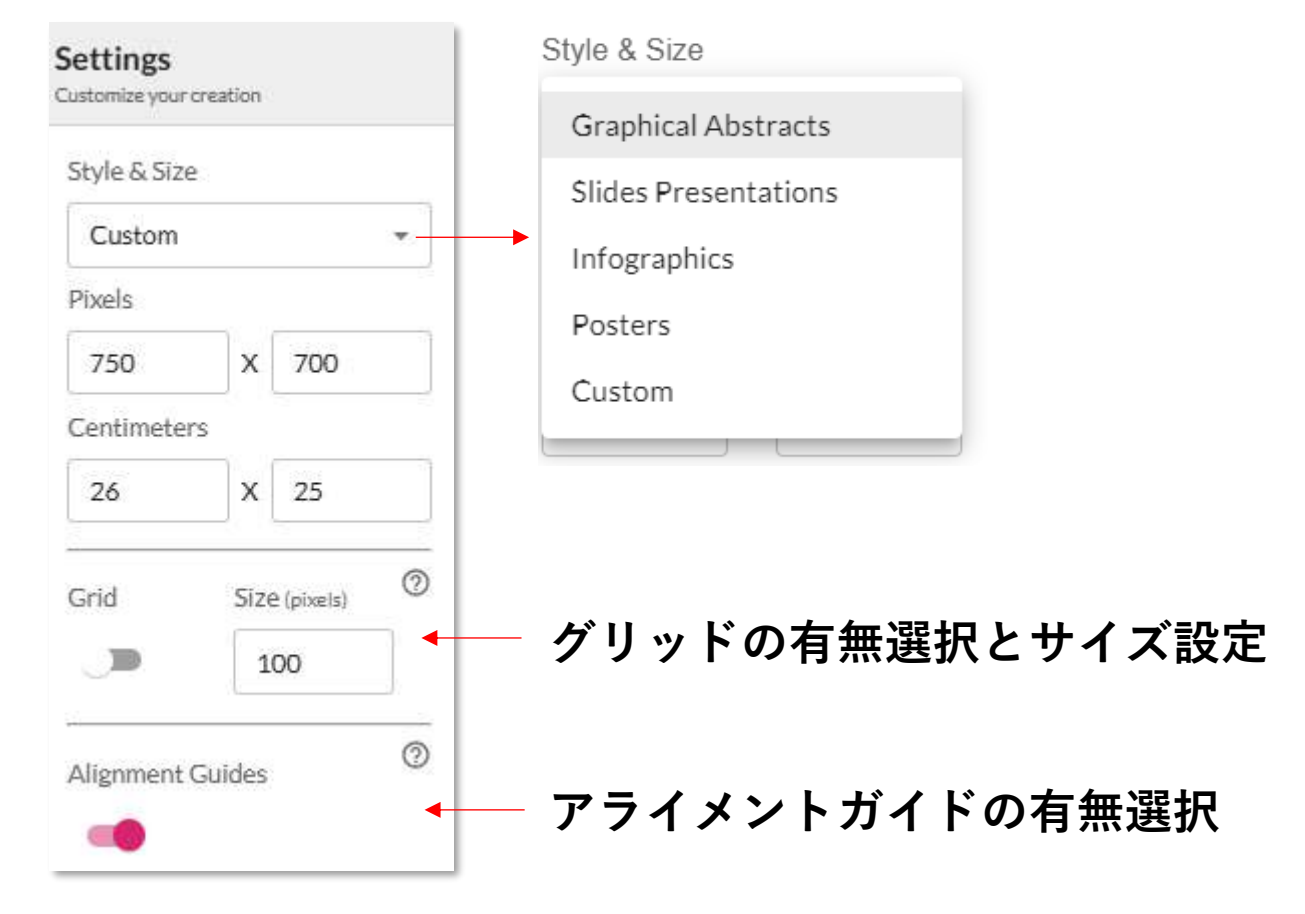

# **Comments**:コメント機能

**1**. 右サイドバー Comments

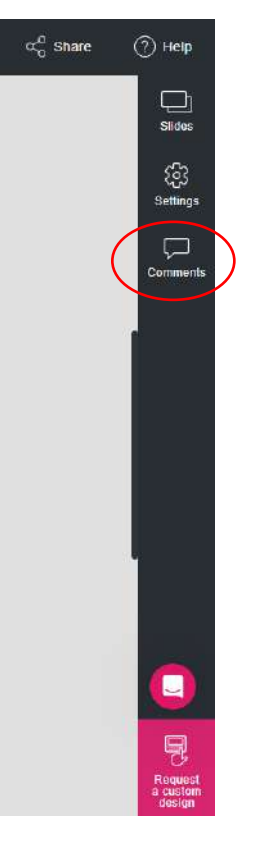

2. 共同作業者などへのコメント入力 ⇒ Comment

| Comments                |
|-------------------------|
| View comments           |
| Enabled                 |
|                         |
|                         |
| AAA                     |
| Write your comment here |
| Comment                 |

### 【メモ】

• コメントは英語で入力可能

\*2025年1月31日現在:日本語の入力不可

ファイル共有者同士でコメン
 ト返信が可能

## History:保存履歴の確認

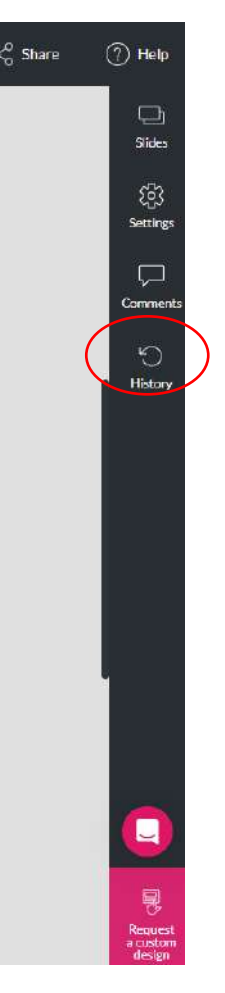

| ation              | C↓ Download                      | $\alpha_0^{\mathcal{O}}$ Share | () Help                             |
|--------------------|----------------------------------|--------------------------------|-------------------------------------|
| Back<br>Saved ba   | ups<br>ckups of current slide    |                                | Sides                               |
| <b>0</b> 6/<br>101 | <b>/02/2025 15:3</b> 4<br>.93 КВ | ٩                              | ැඩු<br>Setting:                     |
| <b>0</b> 6/<br>101 | <b>02/2025 15:23</b><br>.93 КВ   | ٩                              | Commen                              |
| <b>0</b> 6/<br>101 | 02/2025 15:22<br>.93 KB          | ٩                              | History                             |
| 06/<br>101         | 02/2025 15:22<br>93 KB           | ٩                              |                                     |
| <b>0</b> 6/<br>101 | /02/2025 15:21<br>.93 КВ         | ٩                              |                                     |
| 06/<br>101         | <b>/02/2025 15:21</b><br>.93 КВ  | ٩                              |                                     |
| <b>0</b> 6/<br>115 | 02/2025 15:20<br>.18 KB          | ٩                              |                                     |
| <b>0</b> 6/<br>607 | 02/2025 15:20<br>'B              | ٩                              |                                     |
| 06/                | 02/2025 15:02                    | ٩                              | Cr<br>Request<br>a custor<br>design |

### **1**. 右サイドバー History **2**. 保存履歴を確認、過去版を呼び出すこともできる

# Help:FAQを使う

1. 画面右上 Help

| D Presentation | Download | $\alpha_0^0$ Share | Help     |
|----------------|----------|--------------------|----------|
|                |          |                    | Slides   |
|                |          |                    | කු       |
|                |          |                    | Settings |
|                |          |                    | Comments |

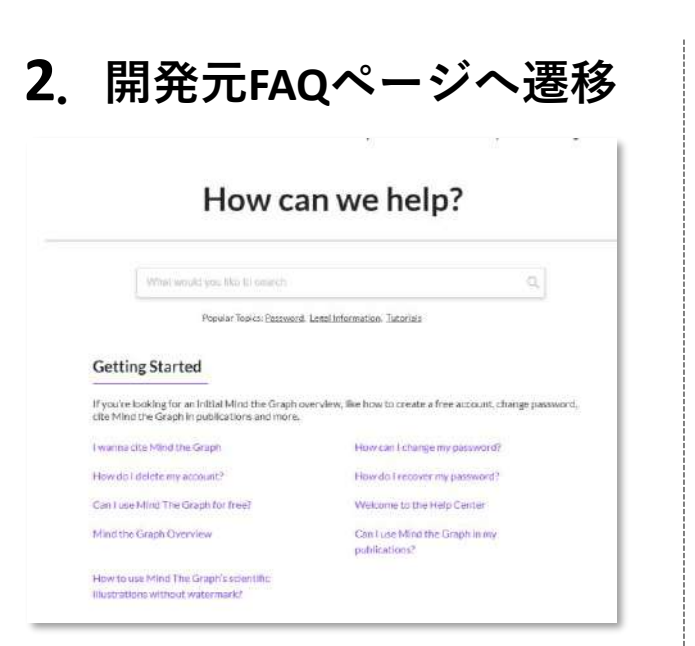

1. 画面右下の下記アイコン GRAPH 8 Hey there! How can we help you? Request a custom design Q Search for help Tutorial | Create Scientific Posters with Poster FAQ検索 Maker on Mind the Graph How to start creating a slide? Can I use Mind The Graph for free? How do I cancel my subscription? > チャット Ask a question 9 Al Agent and team can help サポート\* 0 E Home Help Messages

\*開発元担当者が英語で対応します。

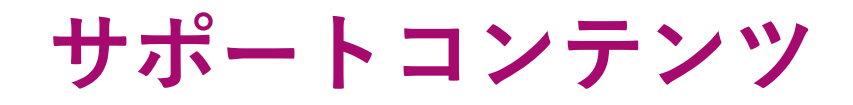

#### YouTube Channel

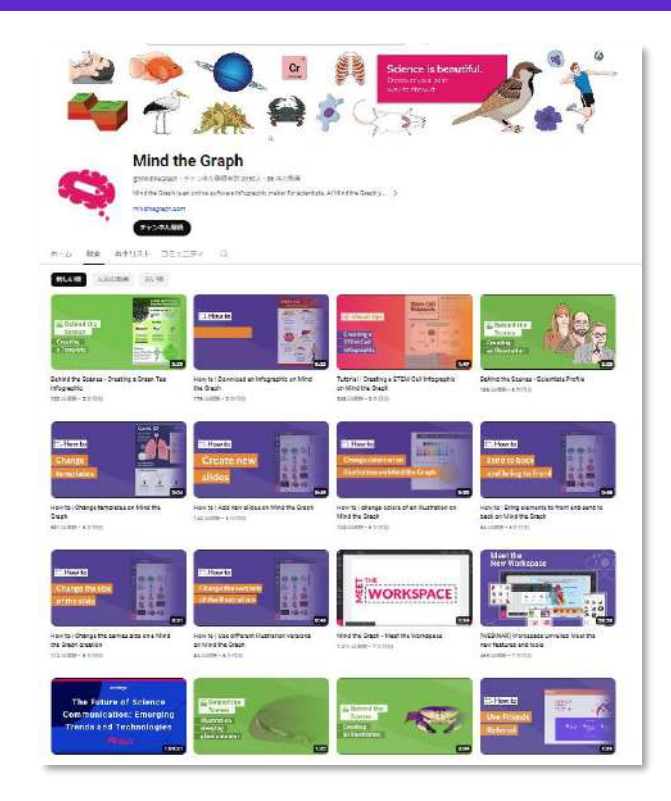

#### Mind the Graph Scientific Blog

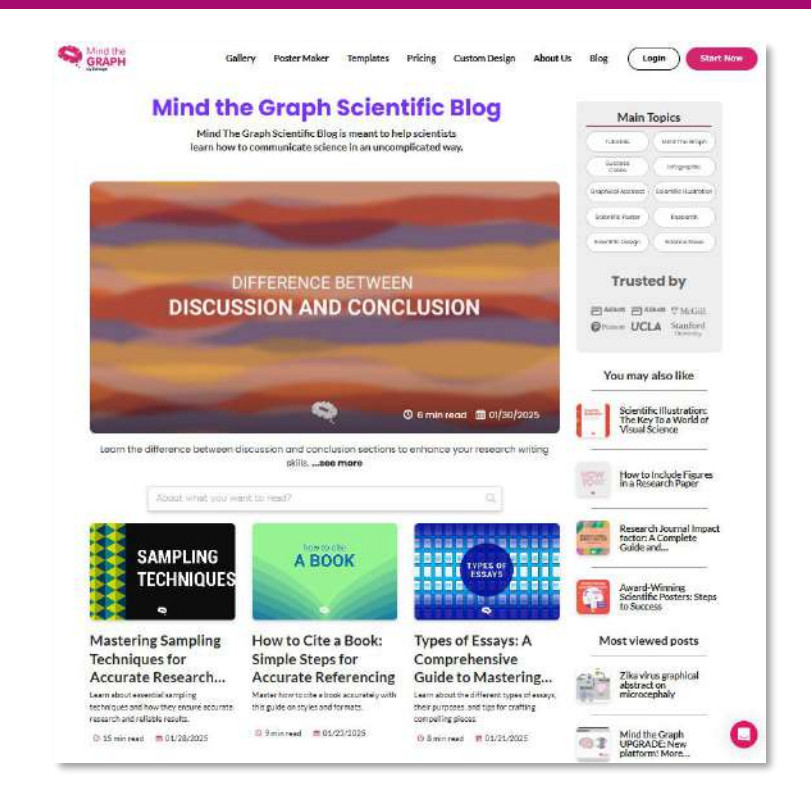

80以上のチュートリアル、How to動画 https://www.youtube.com/@MindtheGraph/videos 科学者が科学を分かりやすく伝える方法を学ぶブログ https://mindthegraph.com/blog/

### Custom Design (別料金サービス)

#### Mind the Graphのプロの制作チームが各種カスタムデザインを作成します。

#### インフォグラフック グラフィカルアブストラクト

Infographics | Graphical Abstracts Presentation Design Cover Art Premium Infographics Scientific journals, papers, books, press releases and many others! We create custom visuals in Mind the Graph style that align perfectly with your unique scientific finderes Each design is meticulously created by professionals with a deep ding of science communicatio Stradgling to spare your research on oodal media? We installa you dings into credible, engaging visuals for broader reach

#### カバーアート

Infographics | Graphical Abstracts Presentation Design Cover Art Premium Infographics Showcase your research with high-impact. Award-winning cover art for scientific journals and beyond! Our unique methology oresires your research gets the attention it deserves. Attention to details and design is not just an application device- it's fundamental to fullding a solid reputation in the ecleritific community USS 350

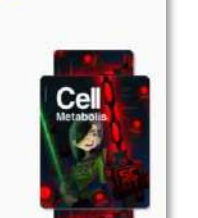

プレゼンテーション

USS 200

| Infographics   Graphical Abstracts                                                                                                    | Presentation Design                                          | Cover Art    | Premium Infographica |
|----------------------------------------------------------------------------------------------------|--------------------------------------------------------------|--------------|----------------------|
| Conferences, lectures<br>meetings presentations<br>and your audience                                                                        | or stakeholder<br>tailored for you                           | ſ            |                      |
| We craft compelling narratives that logicall<br>your recearch and its implications.                                                         | y guides your audience through                               | i i          | Actiguestics         |
| Buperior graphics, diagrams, and images,<br>of the highest quarity and accurately represent<br>cracibility and appear to your presentation. | We oncurs avery visual elements your data and findings, adds | nt is<br>ing | <b>••</b> •          |
| Request your design                                                                                                    |                                                              |              |                      |

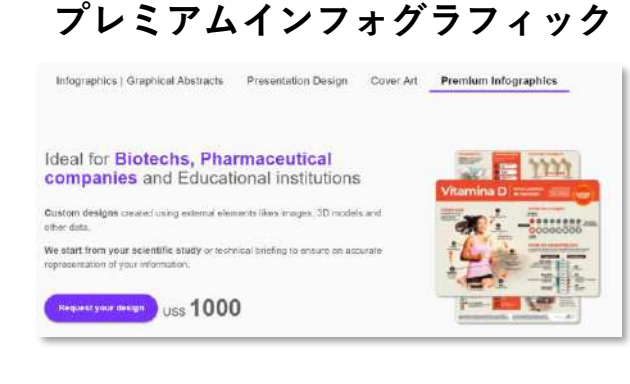

ご注文の流れ ①デザインのご相談  $\checkmark$ ②正式発注  $\checkmark$ ③初稿の納品(5営業日)

※3回まで修正無料 ※法人のお客様は銀行振込でお支払い頂けます

<見積・詳細のお問い合わせ先> カクタス・コミュニケーションズ株式会社 法人窓口:小倉久史 Email: hisashi.ogura@cactusglobal.com Tel:03-6869-3935(直通)

### よくある質問

Q:著作権について教えてください。

A:契約期間中に作成・ダウンロードしたイラストなどは、ユーザーが自由に利用可能です。

**Q: 商用利用は可能ですか?** A:はい、可能です。

Q:ダウンロードしたイラストなどは、契約終了後も使用できますか? A:はい、使用可能です。

**Q:パワーポイントと連携して使用することは可能ですか?** A:Mind the Graphからダウンロードしたイラストなどをパワーポイントに挿入することができます。

■ <u>Mind the Graph:利用規約</u>

■ FAQ

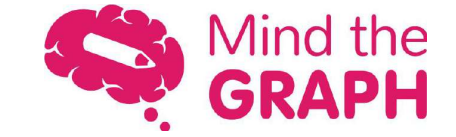

### お問い合わせ

# ユサコ株式会社

Mind the Graph担当 product@usaco.co.jp

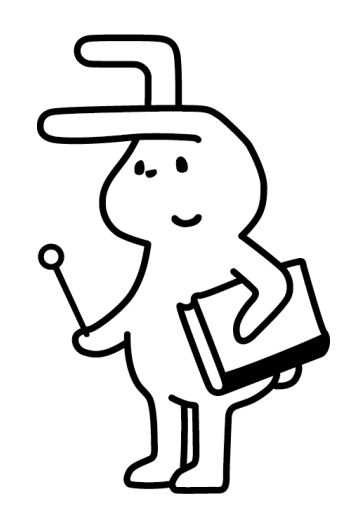